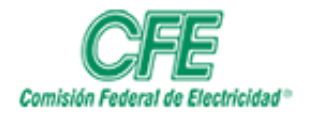

| HOJA    | 1 DE 11    |
|---------|------------|
| VERSIÓN | 1.1        |
| FECHA   | Marzo 2020 |

# Guía de Extensión Telefónica Remota

# 1. INTRODUCCIÓN

El aplicativo de Extensión Telefónica Remota integra su dispositivo Android con el entorno de Telefonía de la CFE y ofrece llamadas de voz, integración de llamadas celulares, conferencias, mensajería instantánea, presencia, correo de voz, acceso al directorio corporativo y registros de llamadas.

### 2. OBJETIVO

Describir los pasos a seguir para hacer uso de la aplicación para servicio Telefónico en un dispositivo móvil dentro de la red de Comisión Federal de Electricidad.

### 3. ALCANCE

Empleados de Comisión Federal de Electricidad que cuenten con extensión telefónica y acceso a la red de la CFE en su dispositivo móvil.

# 4. PROCEDIMIENTOS

### 4.1 Instalación del Certificado en SO Android

Para hacer uso de la aplicación, es necesario instalar 2 certificados de seguridad en el dispositivo móvil, los cuales serán proporcionados al usuario por el área encargada.

- Smgrcfe
- Sm4trust

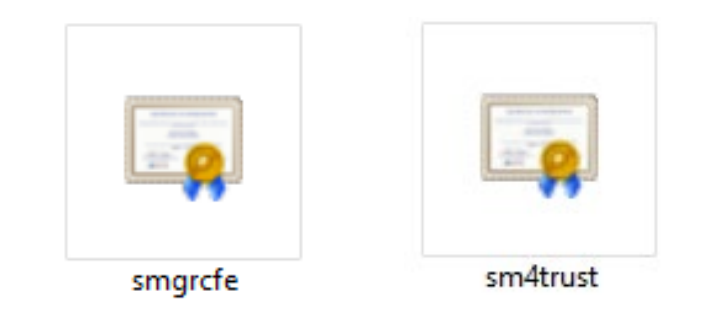

De igual forma, es necesario verificar que la extensión que se requiere firmar en el aplicativo, tenga la configuración necesaria en la plataforma Telefónica. Esto lo puede gestionar a través de la Mesa de Servicio de la GTI.

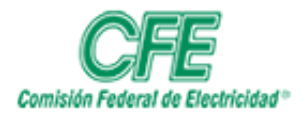

| HOJA    | 2 DE 11    |
|---------|------------|
| VERSIÓN | 1.1        |
| FECHA   | Marzo 2020 |

Para la instalación es necesario realizar los siguientes pasos:

1. Una vez que se tengan descargados los certificados en nuestro dispositivo móvil, a la administración de archivos.

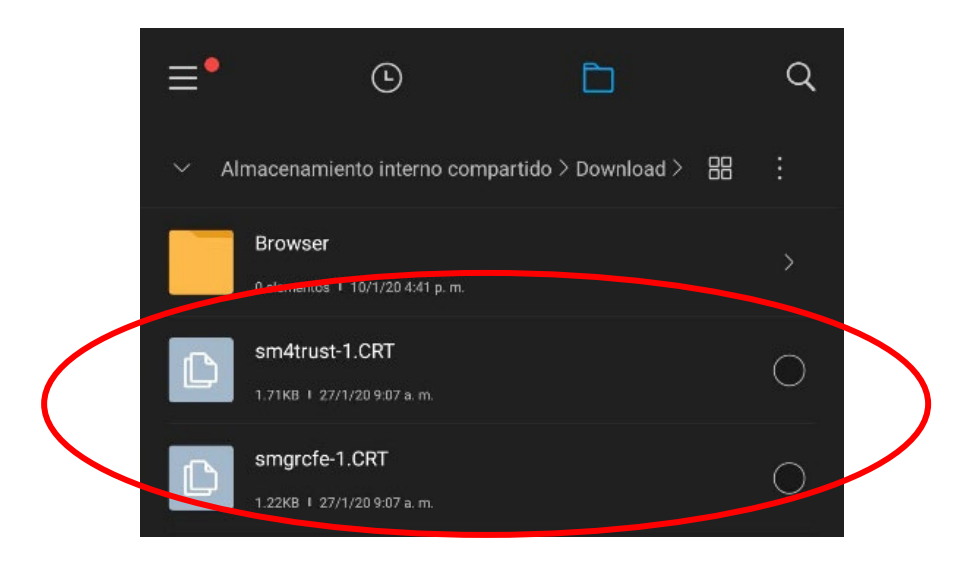

2. Seleccionamos cada uno de los certificados, escribimos el nombre de cada certificado para identificarlos dentro del dispositivo, y presionamos aceptar.

| Nombre del certificado                                                                                                    | Nombre del certificado                                                                                                    |
|----------------------------------------------------------------------------------------------------|----------------------------------------------------------------------------------------------------|
| Nombre del certificado:                                                                                                    | Nombre del certificado:                                                                                                    |
| sm4trust                                                                                                    | smgrcfe                                                                                                    |
| Uso de credenciales:                                                                                                    | Uso de credenciales:                                                                                                    |
| VPN y aplicaciones 🔹                                                                                                    | VPN y aplicaciones 👻                                                                                                    |
| Nota: Es posible que la entidad emisora de este<br>certificado inspeccione todo el tráfico que reciba y envíe<br>el dispositivo. | Nota: Es posible que la entidad emisora de este<br>certificado inspeccione todo el tráfico que reciba y envíe<br>el dispositivo. |
| El paquete contiene:<br>un certificado de CA                                                                                     | El paquete contiene:<br>un certificado de CA                                                                                     |
| CANCELAR ACERTAR                                                                                                    | CANCELAR ACEPTAR                                                                                                    |

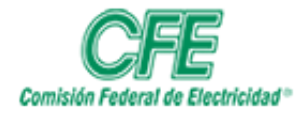

| 3.       | Si la instalación fue e | xitosa. se mostrará la | levenda siguiente: |
|----------|-------------------------|------------------------|--------------------|
| <u>.</u> |                         |                        | iejenaa sigarenter |

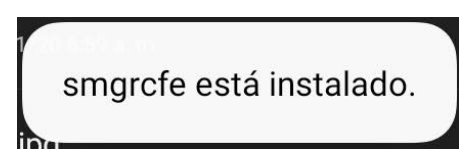

# 4.2 Instalación de Aplicación.

Para hacer uso de la aplicación, es necesario instalar 2 certificados de seguridad en el

Para la instalación y configuración de la aplicación se realizarán los siguientes pasos:

1. Ingresar a la Play Store y Buscar la aplicación "AVAYA IX Workplace".

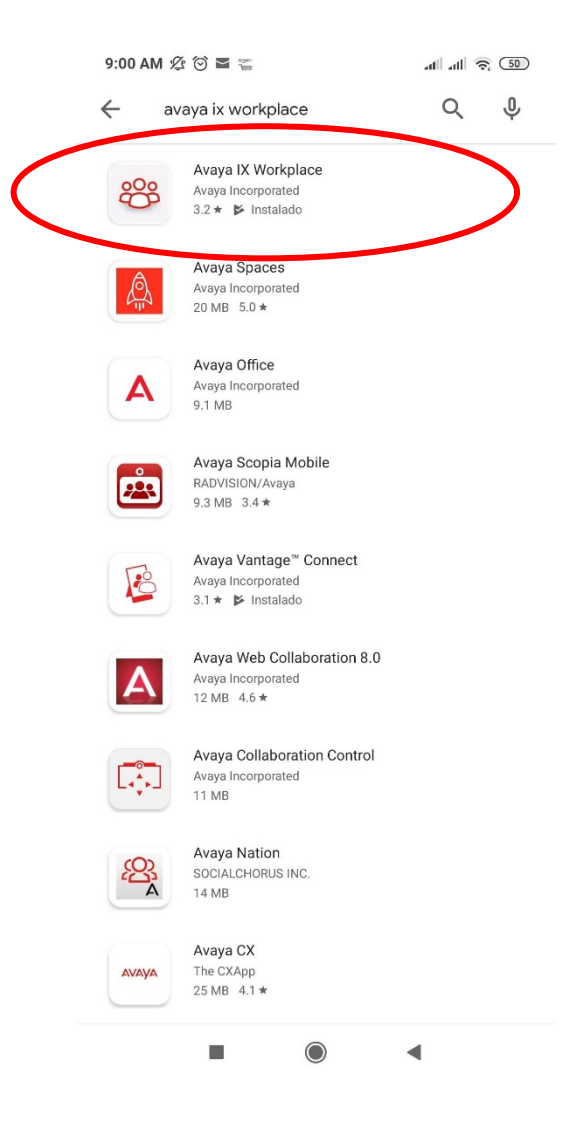

| HOJA    | 3 DE 11    |
|---------|------------|
| VERSIÓN | 1.1        |
| FECHA   | Marzo 2020 |

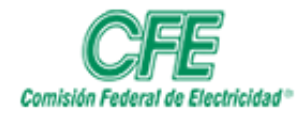

| HOJA    | 4 DE 11    |
|---------|------------|
| VERSIÓN | 1.1        |
| FECHA   | Marzo 2020 |

### 2. Procedemos a instalar y abrir la app.

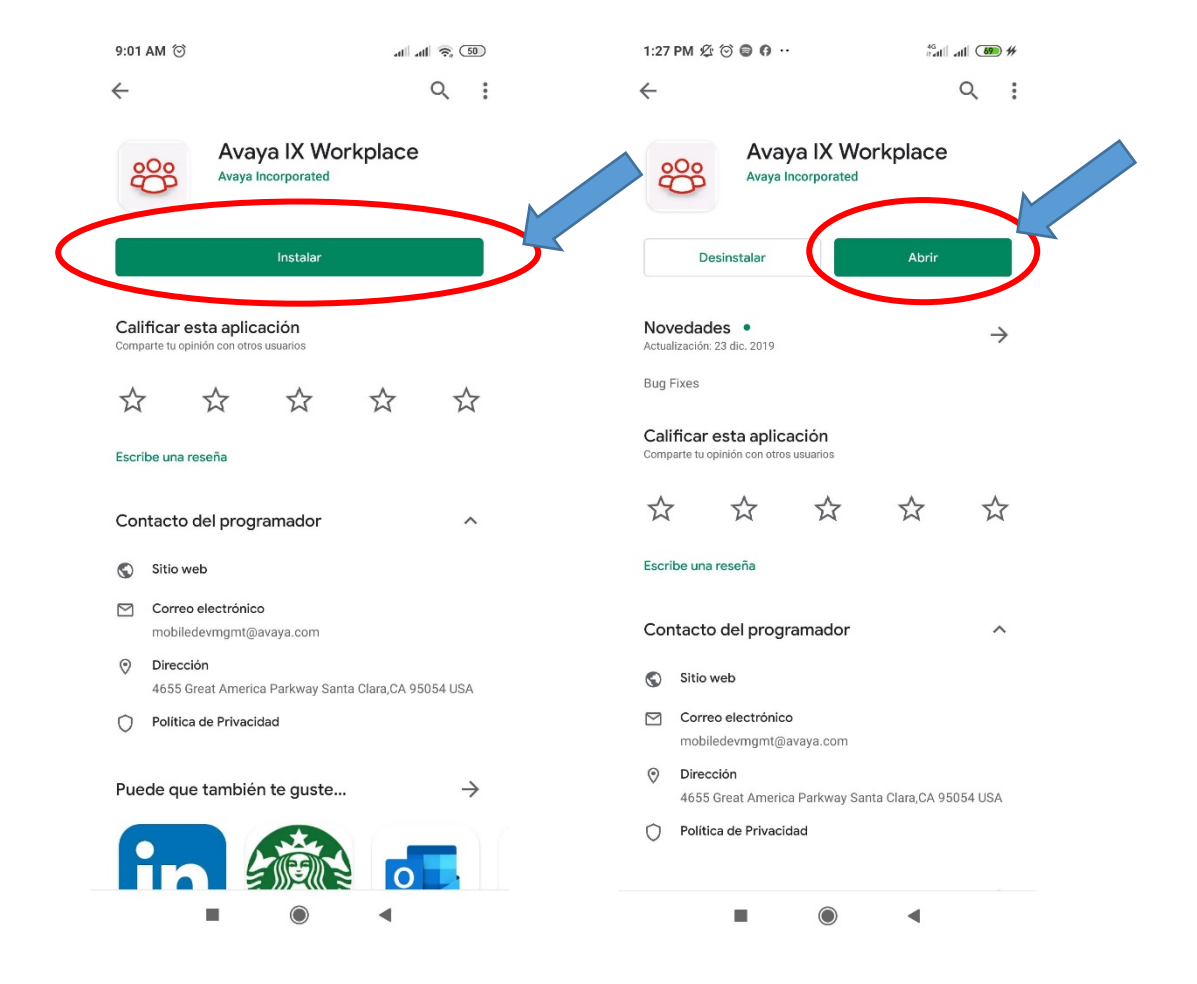

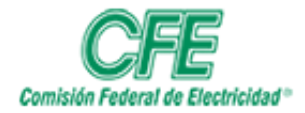

| HOJA    | 5 DE 11    |
|---------|------------|
| VERSIÓN | 1.1        |
| FECHA   | Marzo 2020 |

3. La aplicación le solicitará acceso a ciertos permisos de uso necesarios; aceptamos.

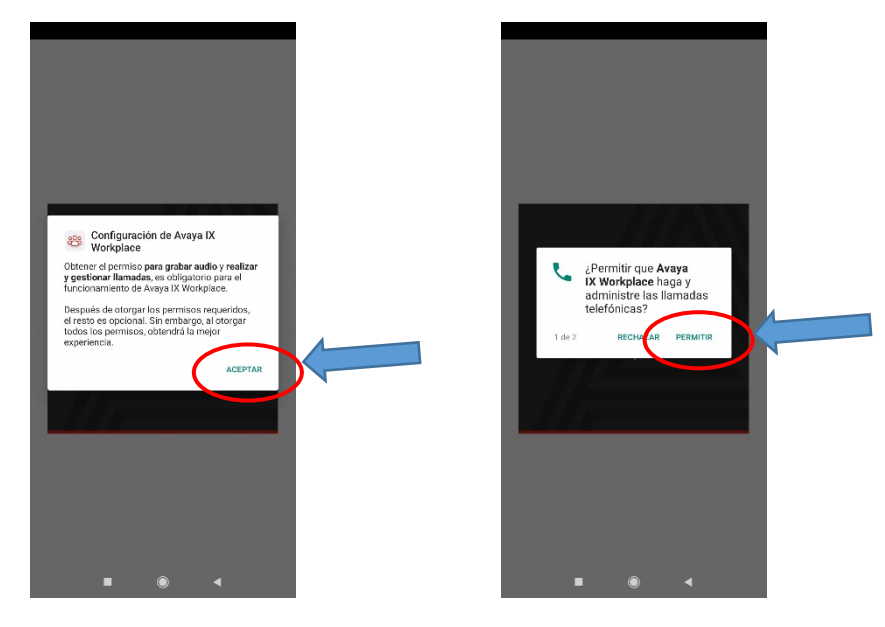

4. Se procede a aceptar los términos y condiciones, y procederemos a configurar la app.

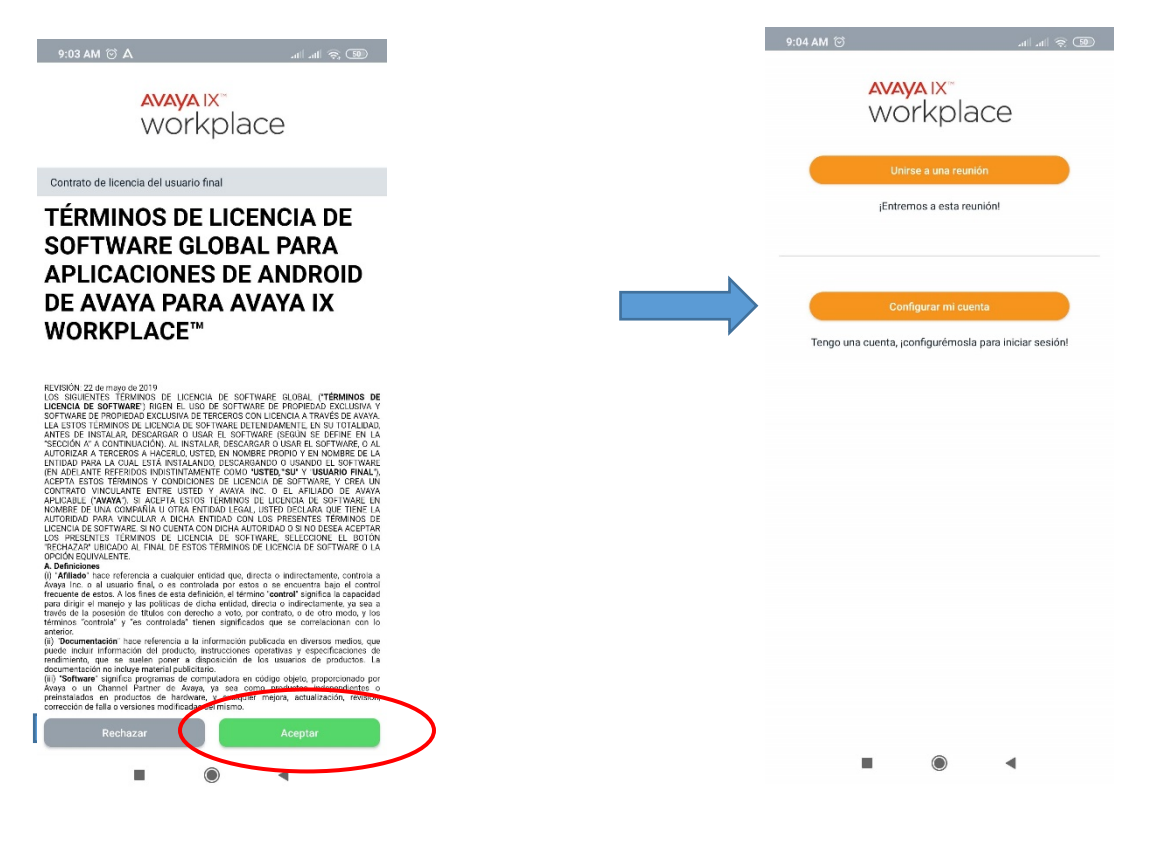

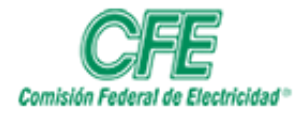

| HOJA    | 6 DE 11    |
|---------|------------|
| VERSIÓN | 1.1        |
| FECHA   | Marzo 2020 |

5. Antes de Configurar la aplicación, debemos validar que estamos conectados vía WI-FI a la red de Comisión Federal de Electricidad.

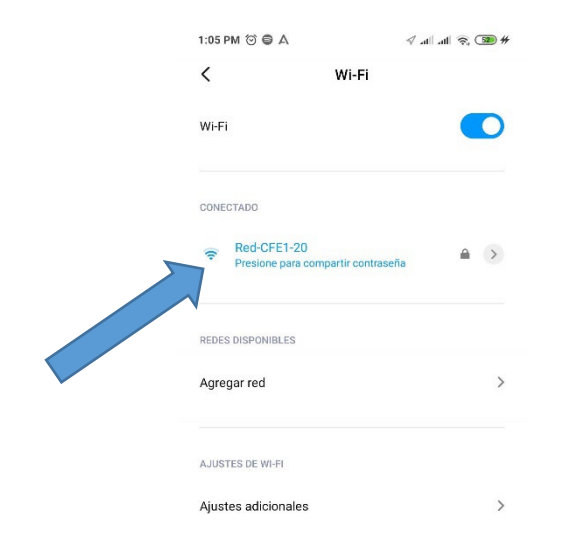

6. Entramos a "Configurar Cuenta" y accedemos a los ajustes de la aplicación en la parte superior izquierda con un símbolo de engrane.

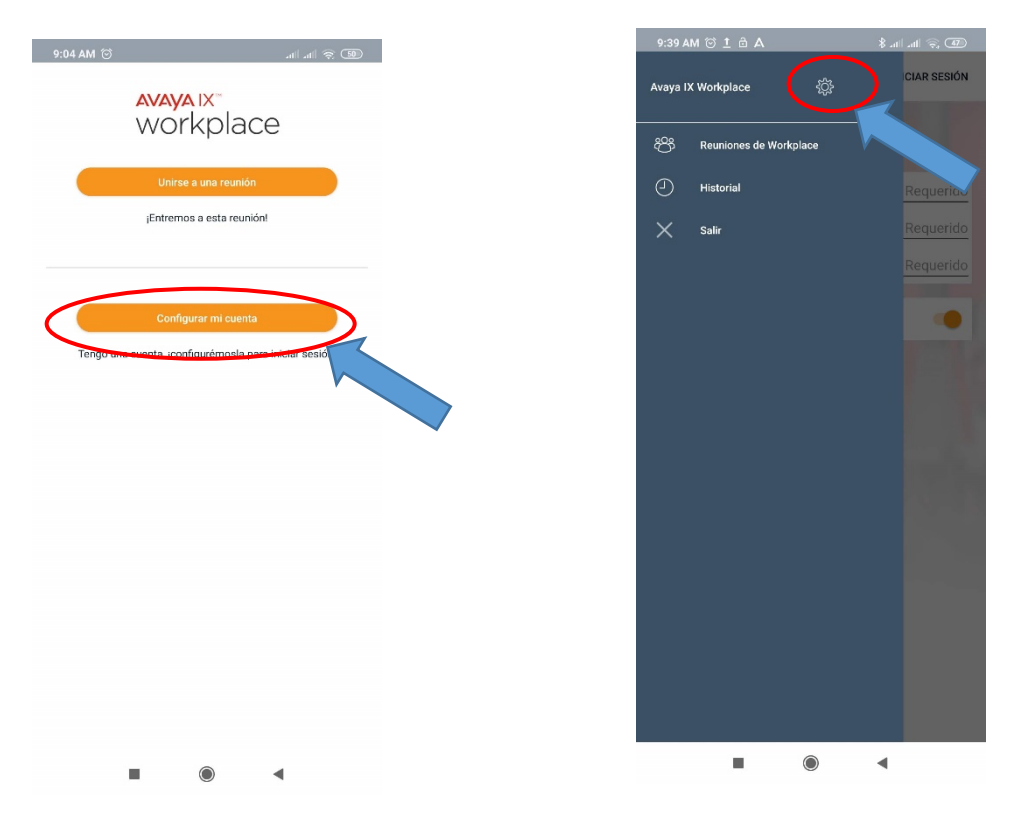

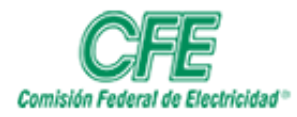

| HOJA    | 7 DE 11    |
|---------|------------|
| VERSIÓN | 1.1        |
| FECHA   | Marzo 2020 |

7. Entramos a "Servicios", habilitamos "Detalles de Servicio", y entramos a "Servicio Telefónico".

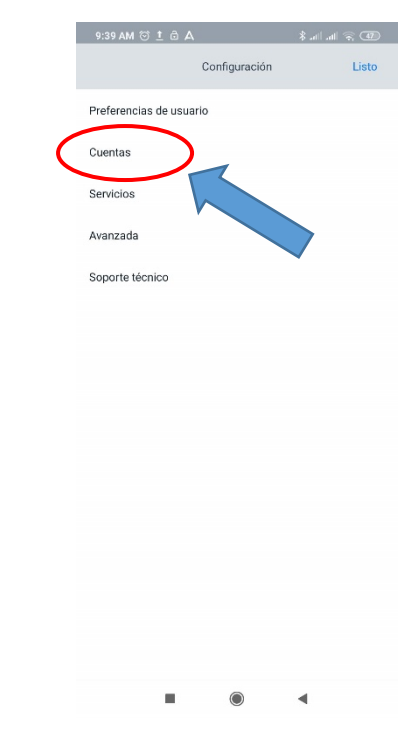

8. habilitamos "Detalles de Servicio", y entramos a "Servicio Telefónico".

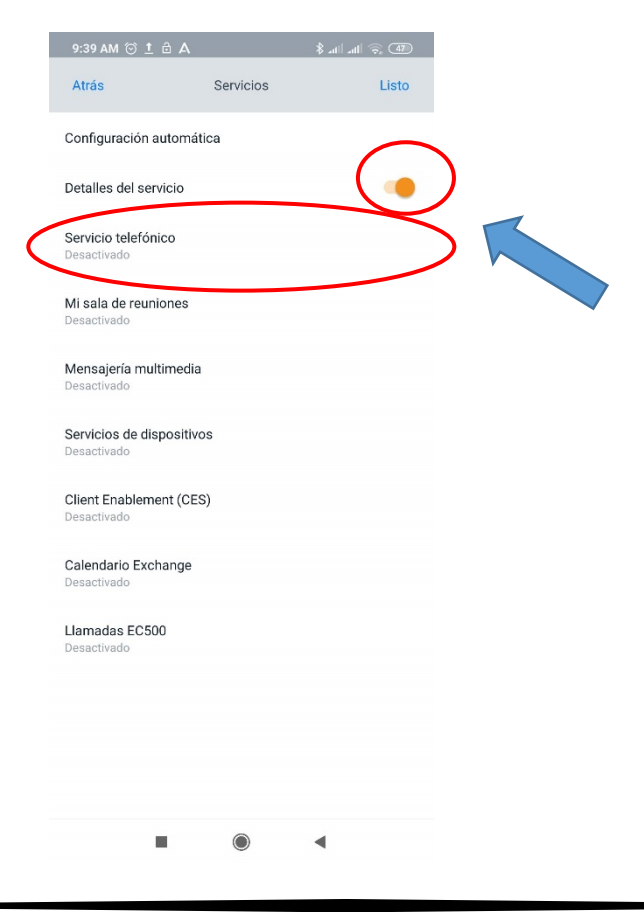

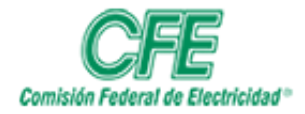

| HOJA    | 8 DE 11    |
|---------|------------|
| VERSIÓN | 1.1        |
| FECHA   | Marzo 2020 |

9. Habilitamos "Servicio Telefónico"

| 9:39 AM 💮 İ 🖯      | A                   | . III. \$ | dl 🛜 (47) |
|--------------------|---------------------|-----------|-----------|
| Atrás              | Servicio telefónico |           | Listo     |
|                    |                     |           |           |
| Servicio telefónic | 0                   | <         |           |
|                    |                     |           |           |
|                    |                     |           |           |
|                    |                     |           |           |
|                    |                     |           |           |

10. Se llenan los datos necesarios para conexión con servicio.

"Dirección del Servidor": 10.55.57.199

## "Puerto del Servidor": 5060

### "Dominio": cfemex.com

| :39 AM 🗇 1 🖻 A        | _                  | ∦ atl atl 🕤 🐴 |
|-----------------------|--------------------|---------------|
| Atrás Se              | ervicio telefónico | Listo         |
| Servicio telefónico   |                    |               |
| Dirección del servido | r                  | 10.55.57.199  |
| Puerto del servidor   |                    | 5060          |
| Dominio               |                    | cfemex.com    |
| Utilizar TLS          |                    |               |
| Dirección de la confe | rencia ad hoc      | Opcional      |

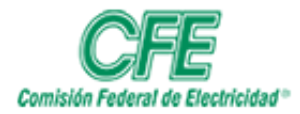

| HOJA    | 9 DE 11    |
|---------|------------|
| VERSIÓN | 1.1        |
| FECHA   | Marzo 2020 |

11. Accedemos a *"Cuentas"*, y procedemos a ingresar Extensión Telefónica y Contraseña Valida, los cuales serán proporcionados por el área encargada.

| 9:39 AM ⓒ ṯ ট A 🛛 🖇     | al 🗟  | 9:40 AM 🗇 İ 🔂 A      | ∦ .ul  .ul  🛜 (47) |
|-------------------------|-------|----------------------|--------------------|
| Configuración           | Listo | Atrás                | Cuentas            |
| Preferencias de usuario |       | Servicio telefónico  |                    |
| Cuentas                 |       | Extensión            | Requerido          |
| Sanuaian                |       | Contraseña           | Requerido          |
| Servicios               |       |                      |                    |
| Avanzada                |       |                      |                    |
| Soporte técnico         |       |                      |                    |
|                         |       | Recordar contraseñas |                    |

12. Una vez firmada la extensión telefónica en la aplicación, se mostrará la siguiente pantalla:

| 4:38 PM 🕸 💿 🗛 💷                                                                                                    | .ul 🚓 🚥 #   | 4:38 PM 発 で シ S A                                                                                                    | al al 🗟          |
|----------------------------------------------------------------------------------------------------|-------------|----------------------------------------------------------------------------------------------------|------------------|
| Elementos destacados                                                                                                    | . 8         | J Avaya IX Workplace · ahora                                                                                                    | 88 AN 19         |
| 👸 🔍 Buscar a alguien                                                                                                    |             | CALDERON, YSSEL (48528)<br>Llamada entrante                                                                                                    | 6                |
| Próximas reuniones                                                                                                    | Más         | Contestar Ignorar                                                                                                    |                  |
| jNo hay reuniones! Ahora puede realizar sus                                                                                                    | s tareas :) | ING hey reuniones! Ahora puede realiz                                                                                                    | ar ous tareas :) |
| <ul> <li>☐ Historial</li> </ul>                                                                                                    | Más         | () Historial                                                                                                    | Máo              |
|                                                                                                    |             | U Historia                                                                                                    |                  |
| NODOLFO G. DELGADO HERRE<br>9:46 a. m.                                                                                                    | ERA         | RODOLFO G. DELGADO H<br>9:46 a. m.                                                                                                    | IERRERA          |
| X     B     RODOLFO G. DELGADO HERRE       9.46 a. m.     9.46 a. m.       X     B     MAURICIO,TOLEDO MORA       9:42 a. m.     9:42 a. m.                                                                                                    | ERA I       | X     RODOLFO G. DELGADO H       9:46 a. m.       X       X | IERRERA          |
| X     RodolFo G. DELGADO HERRE<br>9:46 a. m.       X     MAURICIO,TOLEDO MORA<br>9:42 a. m.       X     GLADIS PEREZ JIMENEZ<br>9:42 a. m.                                                                                                    | ERA I       | *2       S       RODOLFO G. DELGADO H         *2       S       RODOLFO G. DELGADO H         *2       S       MAURICIO,TOLEDO MOR         9:42 a. m.       S         *2       S       GLADIS PEREZ JIMENEZ         *3       S       GLADIS PEREZ JIMENEZ                                                                                                    | A (              |
| * 20       RODOLFO G. DELGADO HERRE         9:46 a. m.       9:46 a. m.         * 20       AMAURICIO,TOLEDO MORA         9:42 a. m.       9:42 a. m.         * 20       GLADIS PEREZ JIMENEZ         9:42 a. m.       9:42 a. m.         * 20       Reuniones de Workplace | ERA I       | *2       Solution         *2       RODOLFO G. DELGADO H         9:46 a. m.         *2       MAURICIO,TOLEDO MOR         9:42 a. m.         *2       GLADIS PEREZ JIMENEZ         9:42 a. m.         *2       Reuniones de Workplace                                                                                                    | IERRERA          |

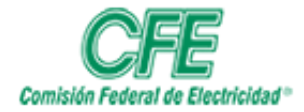

### COORDINACIÓN DE SERVICIOS TECNOLÓGICOS GERENCIA DE TECNOLOGÍAS DE INFORMACIÓN SUBGERENCIA DE TELECOMUNICACIONES

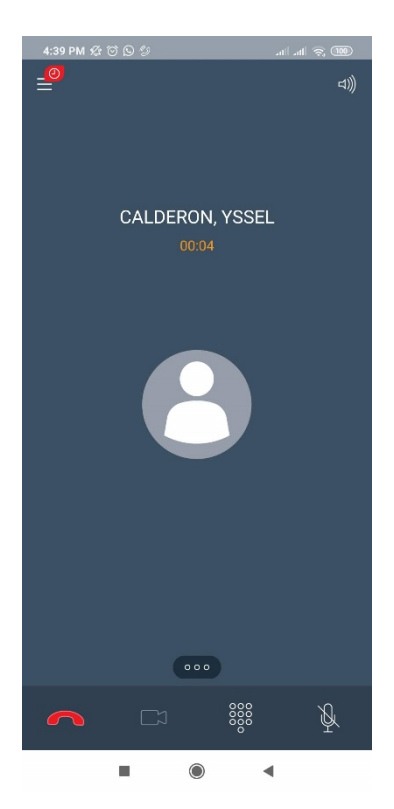

| HOJA    | 10 DE 11   |
|---------|------------|
| VERSIÓN | 1.1        |
| FECHA   | Marzo 2020 |

NOTA: Entrando a *"Preferencias de Usuario"*, se puede personalizar *"Audio/Video"* para el tono de llamada y las notificaciones de la aplicación.

| 4:40 PM 🖉 🗇 🖞  | A C                     | all all 🕱 💷 |
|----------------|-------------------------|-------------|
| Atrás          | Preferencias de usuario | Listo       |
| General        |                         |             |
| Contactos      |                         |             |
| Audio/Video    |                         |             |
| Notificaciones |                         |             |
|                |                         |             |

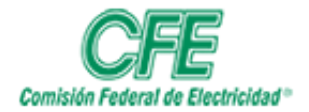

| HOJA    | 11 DE 11   |
|---------|------------|
| VERSIÓN | 1.1        |
| FECHA   | Marzo 2020 |

|                  |                         |                   | 4:40 PM & ☉ S A                                                                                                    | 1 m & C |
|------------------|-------------------------|-------------------|----------------------------------------------------------------------------------------------------|---------|
|                  |                         |                   | Avaya IX Workplace                                                                                                    |         |
|                  |                         |                   | Mostrar notificaciones                                                                                                    |         |
| 4:40 PM ⁄ 🖄 (    | S A                     | 000 奈 Illin Illin | Mostrar íconos de aplicaciones                                                                                                    |         |
| Atrás            | Notificaciones          | Listo             | Notificaciones flotantes<br>Permitir notificaciones flotantes                                                                                       |         |
| onfiguración de  | e notificación de canal |                   | Notificaciones en la pantalla de bloqueo<br>Permitir notificaciones en la pantalla de bloqueo                                                       |         |
| onido de notific | pagión de mongajoría    |                   |                                                                                                    |         |
| redeterminado    | ación de mensajena      |                   | Permitir sonido                                                                                                    |         |
| redeterminado    | ación de mensajena      |                   | Permitir sonido<br>Permitir vibración                                                                                                    |         |
| redeterminado    | ación de mensajena      |                   | Permitir vibración                                                                                                    |         |
| redeterminado    | ación de mensajena      |                   | Permitir vibración<br>Permitir vibración<br>ESTADO DE WORKPLACE<br>Estado de ejecución de la aplicación                                             |         |
| Predeterminado   | actori de mensajena     |                   | Permitir sonido<br>Permitir vibración<br>ESTADO DE WORKPLACE<br>Estado de ejecución de la aplicación<br>Errores e información de la aplicación      |         |
| redeterminado    | actori de mensajena     |                   | Permitir sonido Permitir vibración ESTADO DE WORKPLACE Estado de ejecución de la aplicación Errores e información de la aplicación                  |         |
| Predeterminado   | actori de mensajena     |                   | Permitir sonido Permitir vibración ESTADO DE WORKPLACE Estado de ejecución de la aplicación Errores e información de la aplicación LLAMADAS ACTIVAS |         |